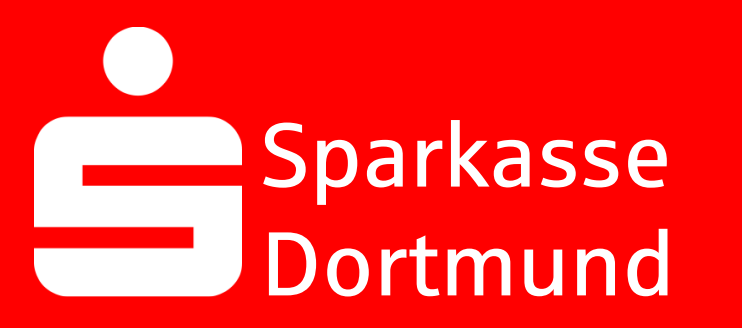

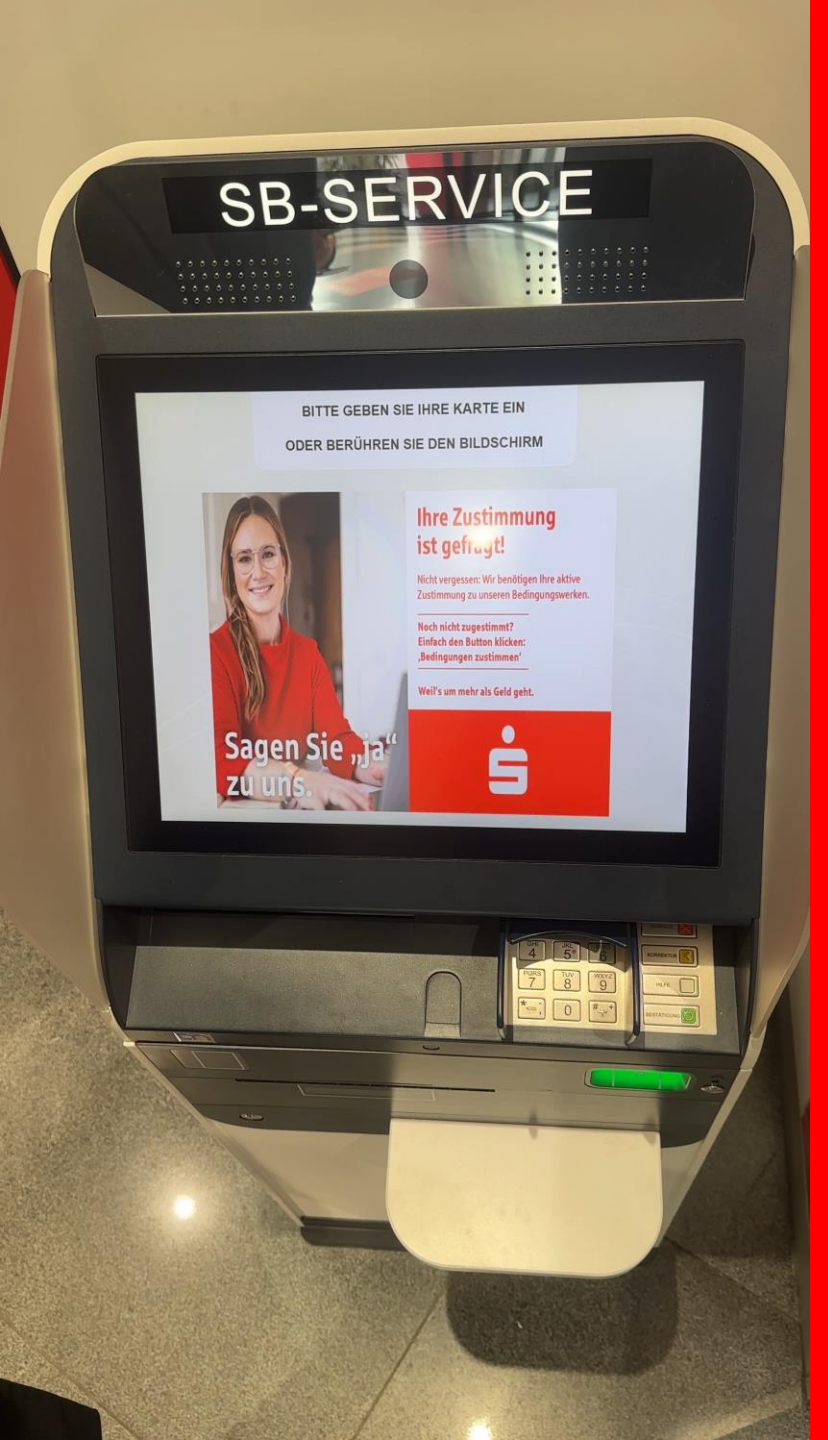

1. Insert your Sparkassen-Card into an SB-Service

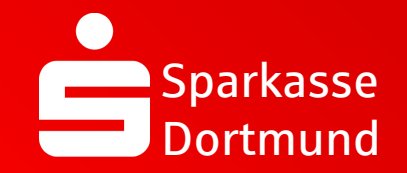

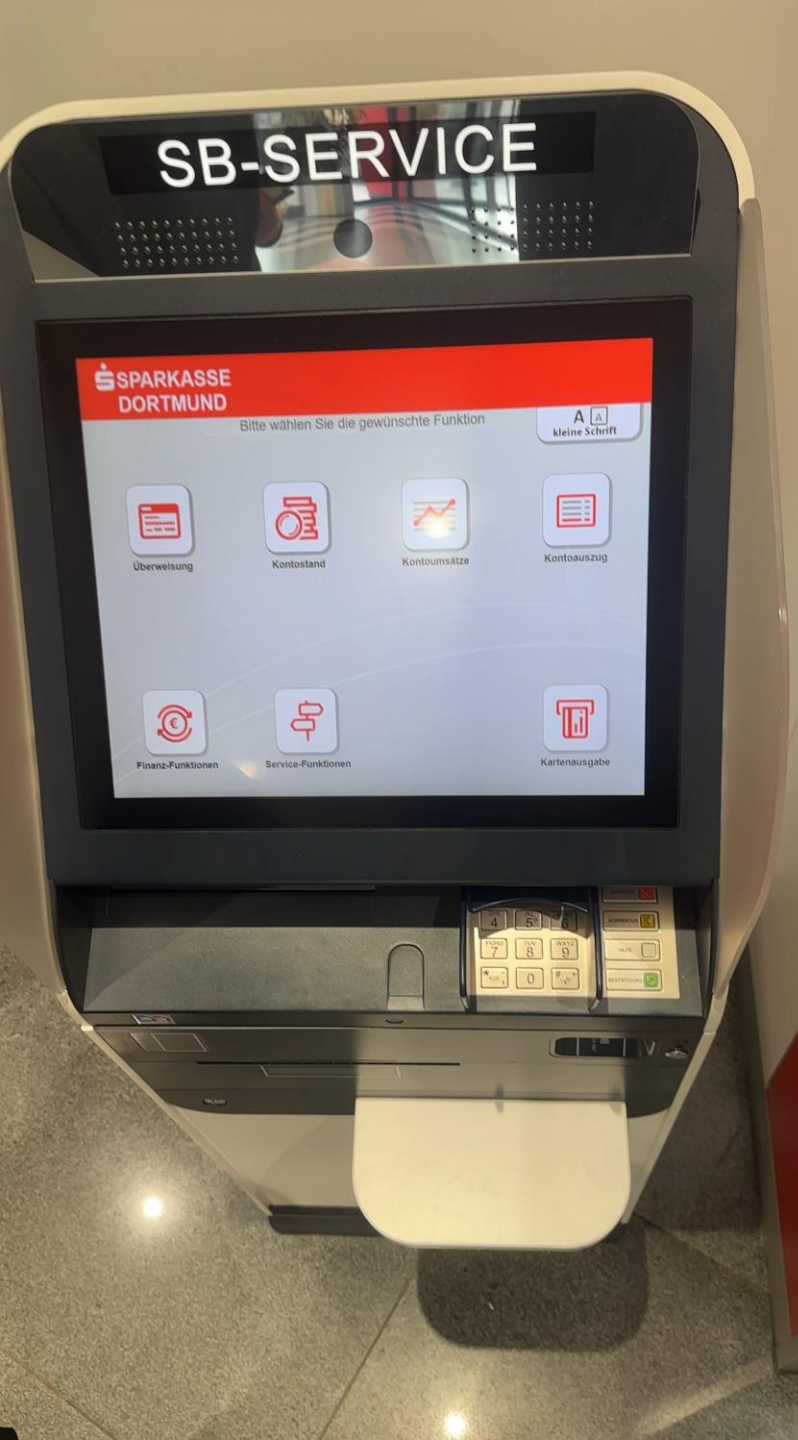

### 2. Select Finanzfunktionen

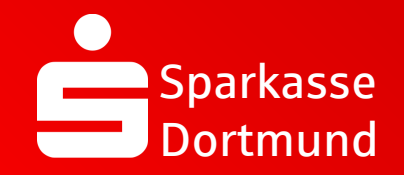

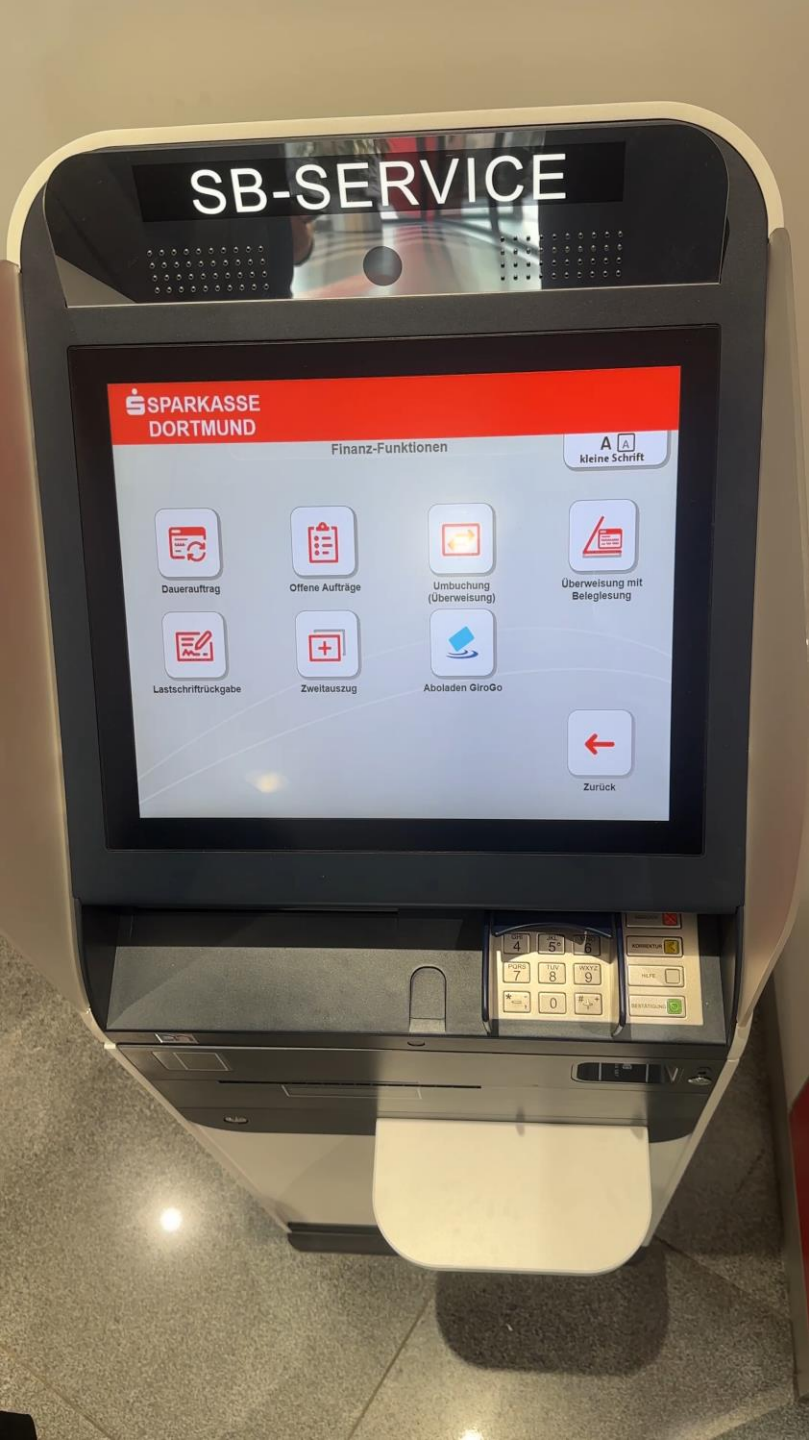

### 3. Select *Zweitauszug*

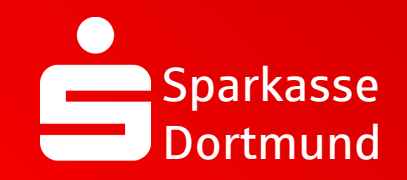

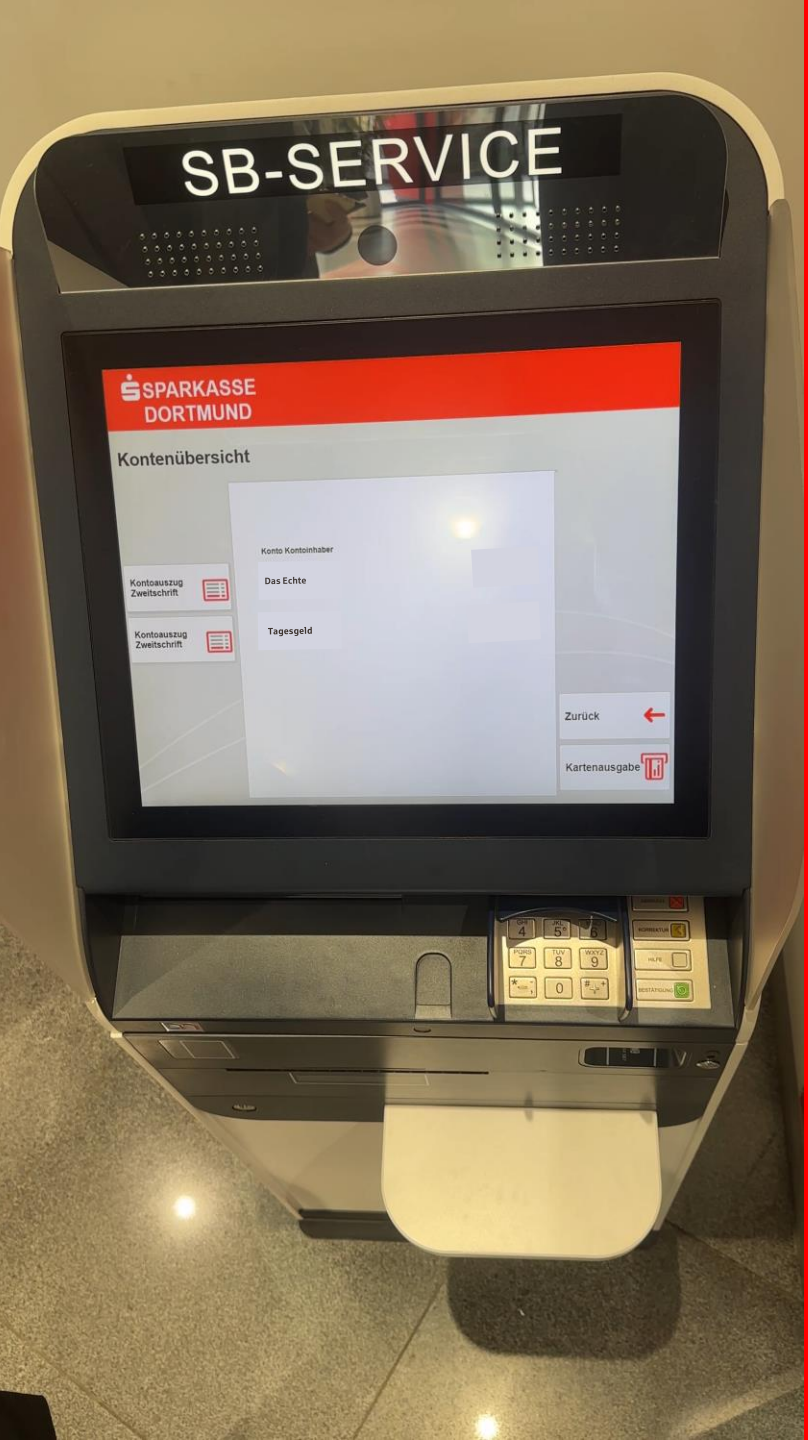

4. Select relevant account

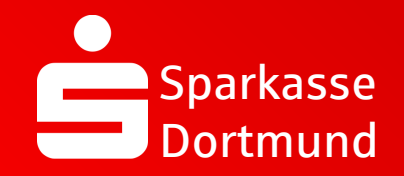

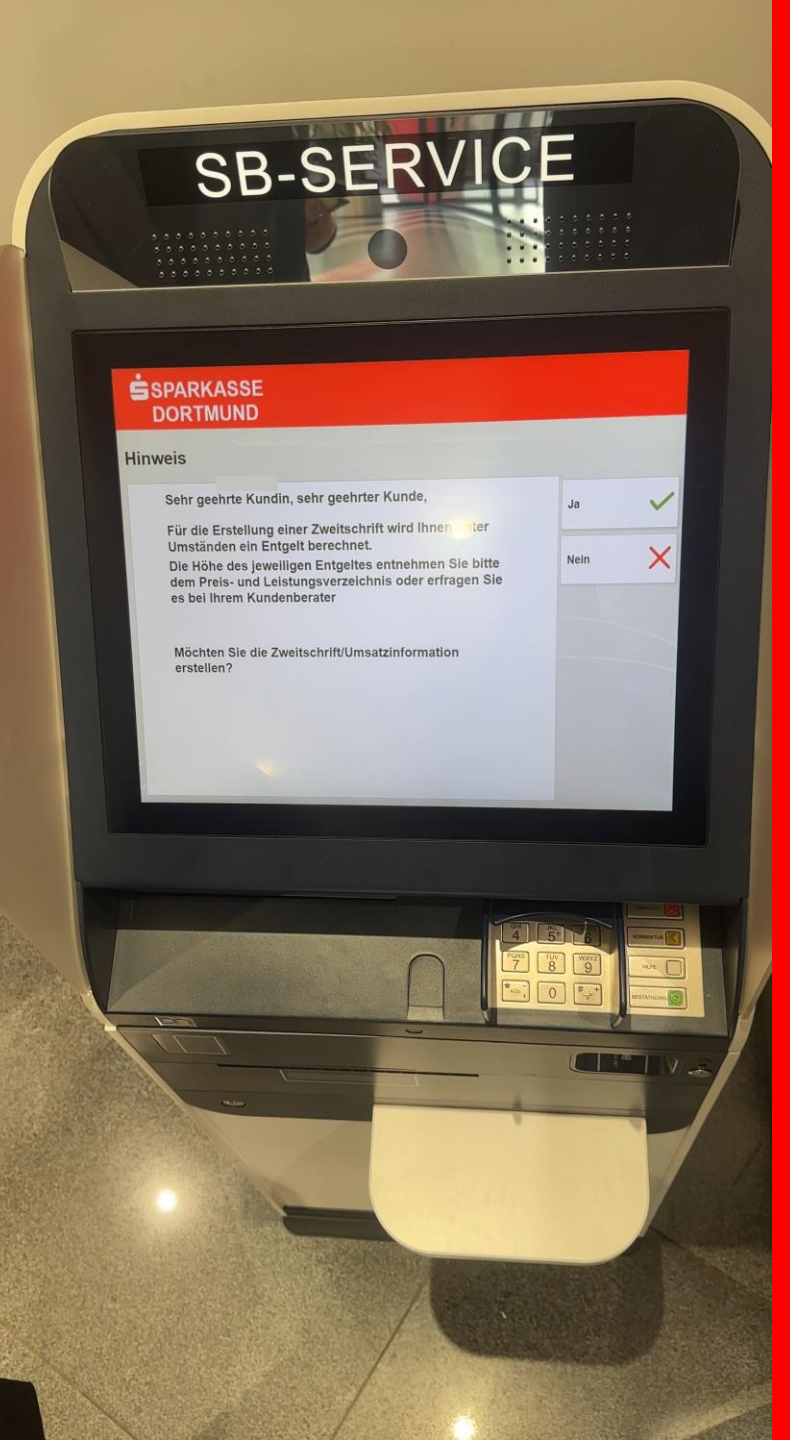

5. Read the *information* and confirm it with Ja

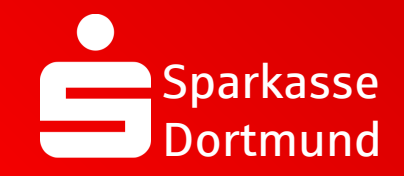

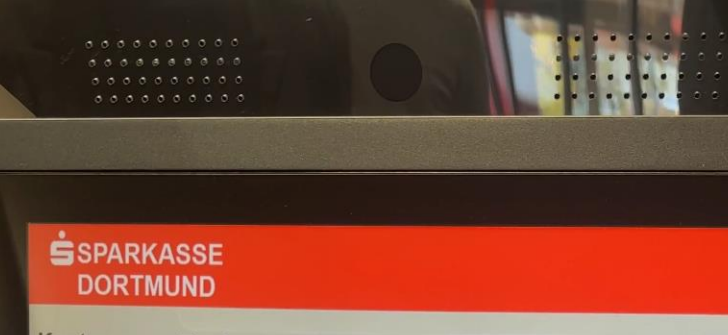

### Kontoauszug Zweitschrift/Umsatzauskunft

| Ko | ntonum  | mer         |        |        |                 |               |        | _          |           |         |       |     | _      |          |                       |   |
|----|---------|-------------|--------|--------|-----------------|---------------|--------|------------|-----------|---------|-------|-----|--------|----------|-----------------------|---|
|    |         |             | Bitte  | wähle  | n Sie au        | us, was       | gedrud | ckt wei    | rden so   | 11.     |       |     |        |          | Hilfe                 | ? |
|    | 🖾 Ums   | atzd<br>von | ruck f | für de | n Zeiti<br>M J, | raum<br>JJJ ( | 8      |            | bis       | 29      | ] [11 | 20; | 23 (🛱) |          | Korrektur             | t |
| K  | ontoaus | zug         | Zwei   | itschr | ift             |               |        |            |           |         |       |     |        |          | Bestätigung           | ł |
|    | 1       | 2           | 3      | 4      | 5               | 6 fi          | 7      | szugs<br>8 | numm<br>9 | er<br>0 | в     | •   |        |          | Drucken               | Ð |
| 7  | q       | w           | e      | r      | t               | z             | u      | I          | 0         | р       | ū     | *   |        | ×        |                       |   |
| Ð  | в       | 5           | d      | 1      | g               | h             | j      | k          | < 1       | ö       | ä     |     | 7      | <b>1</b> | Zurück zur<br>Auswahl | + |
|    | <       | γ<br>γ      | x      | с      | v               | b             | n      | m          | ,         |         | - [   | 1   | Û      |          |                       |   |

## Reprint bank statements

# 6. Enter the *period* of the required account statements and press *Drucken*

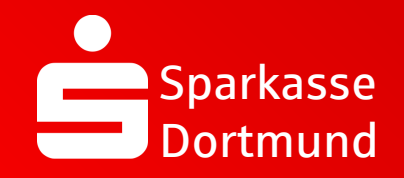

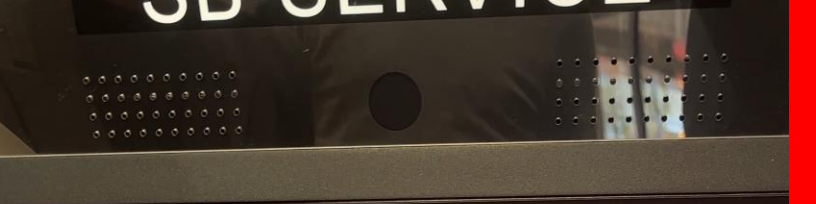

### SPARKASSE DORTMUND

### Kontoauszug Zweitschrift/Umsatzauskunft

| Nontonummer<br>Bitte wählen Sie aus, was gedruckt werden soll.                             | Sind alle Eingaben richtig? |
|--------------------------------------------------------------------------------------------|-----------------------------|
| Umsatzdruck für den Zeitraum<br>von 22 11 2022 (22) bis 25 11 2022 (22)                    | Ja                          |
| Kontoauszug Zweitschrift<br>Zweitschrift des Auszuges mit der Auszugsnummer<br>Nummer Jahr | Nein 🗙                      |
| Zweitschrift des letzten Kontoauszugs                                                      |                             |
|                                                                                            |                             |
|                                                                                            |                             |
|                                                                                            |                             |
| Turks                                                                                      |                             |
|                                                                                            |                             |
|                                                                                            |                             |
|                                                                                            |                             |

### Reprint bank statements

## 7. Check & confirm your input with JA

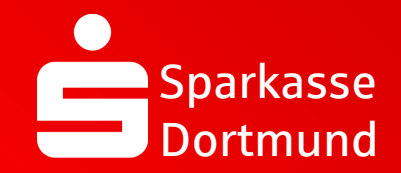

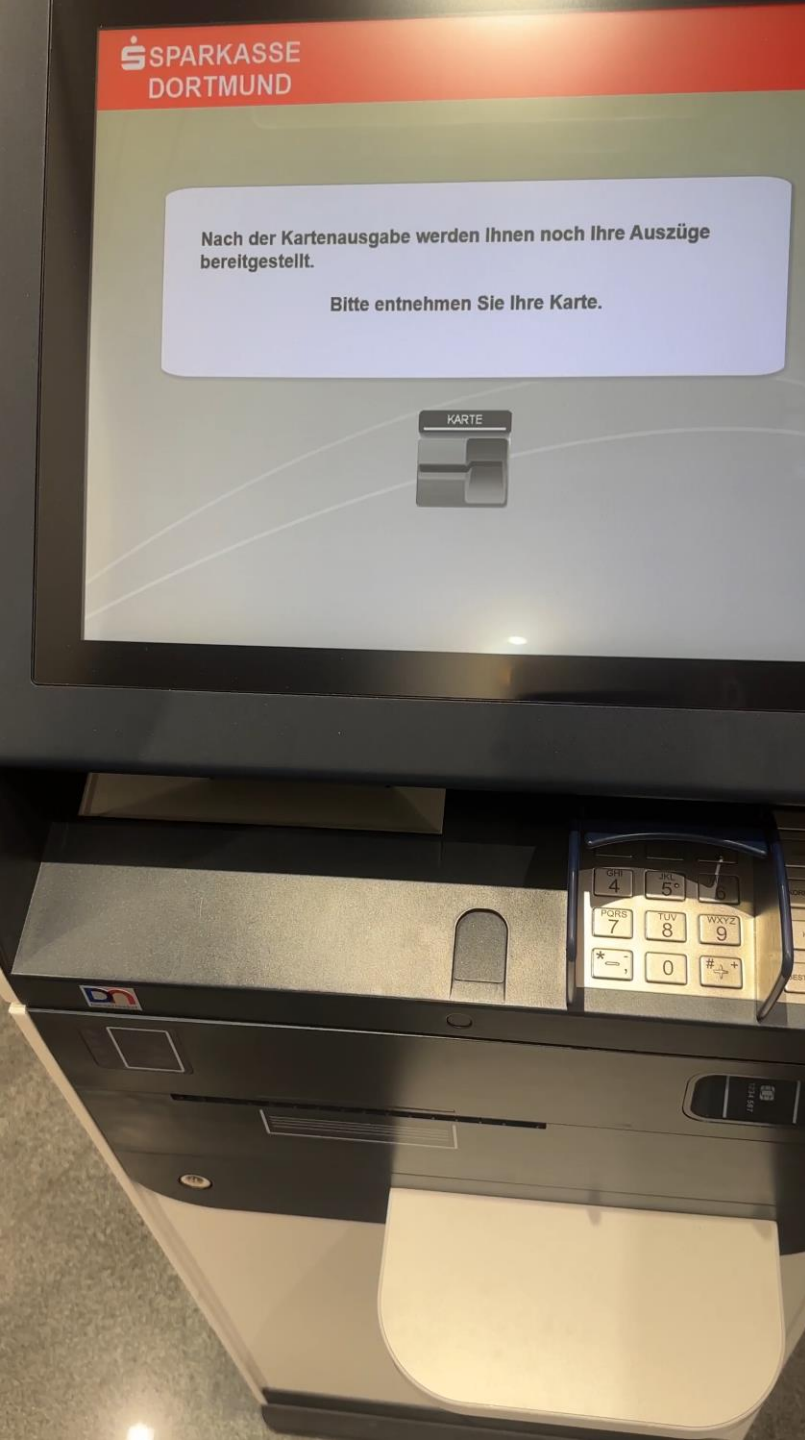

8. Remove your Sparkassen-Card and receive your account statements **DONE** 

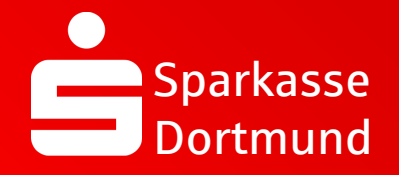

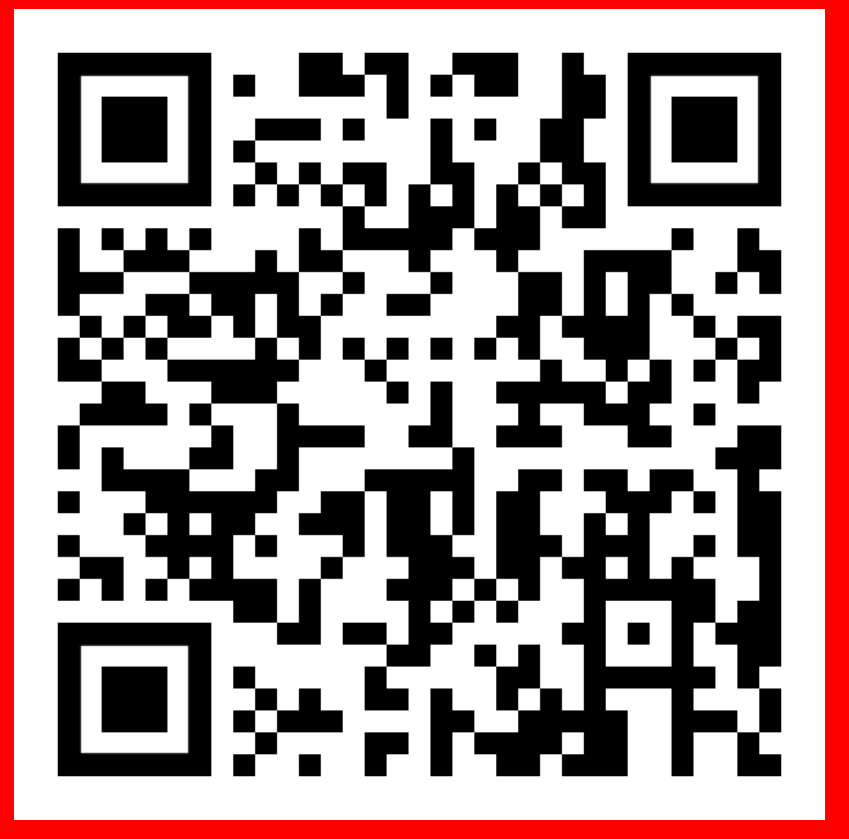

Scan QR Code and watch video again.

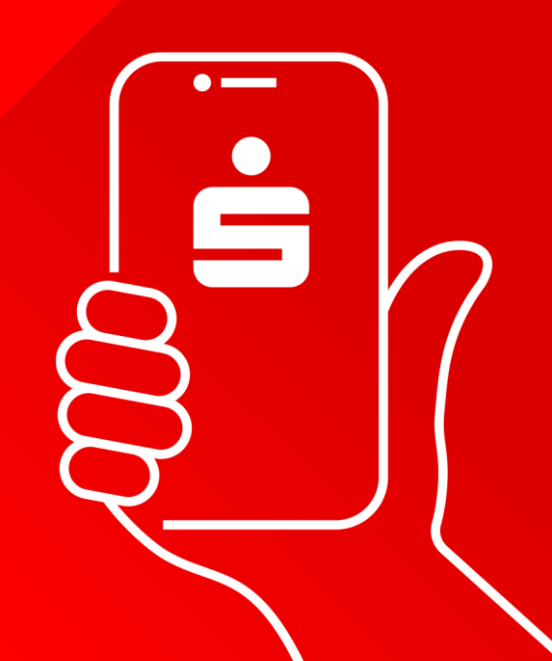